## 2025 会员中心手册

## ©佛山顺德方程软件开发工作室

ICEPOS开源收银系统

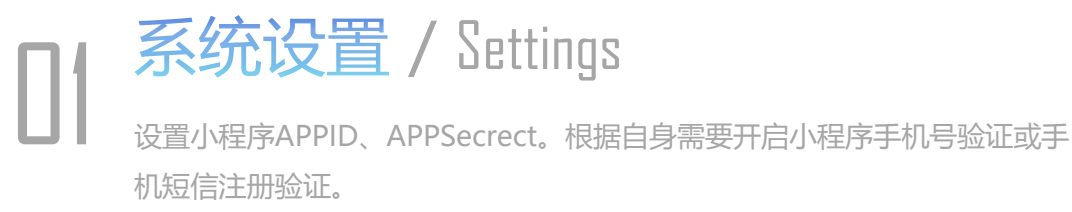

**12** 小程序配置 / MiniProgramm Setting Uniapp源码修改appid和接口域名等

 3 资讯发布 / News 添加会员中心移动端的公告或新闻资讯内容。

04 广告发布/Advertise

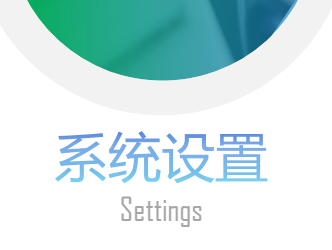

## 01

## UNIAPP系统设置

后台左侧"菜单"中点击"系统管理"弹出"系统设 置"。点击页面上分标签页"会员中心UNIAPP"。 小程序APPID和APPSecret,除非您的项目是微信小程 序才需要填写,如果你的项目是H5则不需要填写。 "小程序手机号验证"功能,开启后会验证手机号唯 一!小程序登录页面会员显示"手机号登录"。微信 平台会根据您的客户点击数量来收费(免费1000次)! (非我方ICEPOS收费)

"短信验证注册"功能开启后,"会员注册"页面会 多出一个填写短信验证码输入框,并且提交注册后, 会验证手机号唯一,默认使用腾讯短信平台接口API,也 可以自定义开发其他平台。

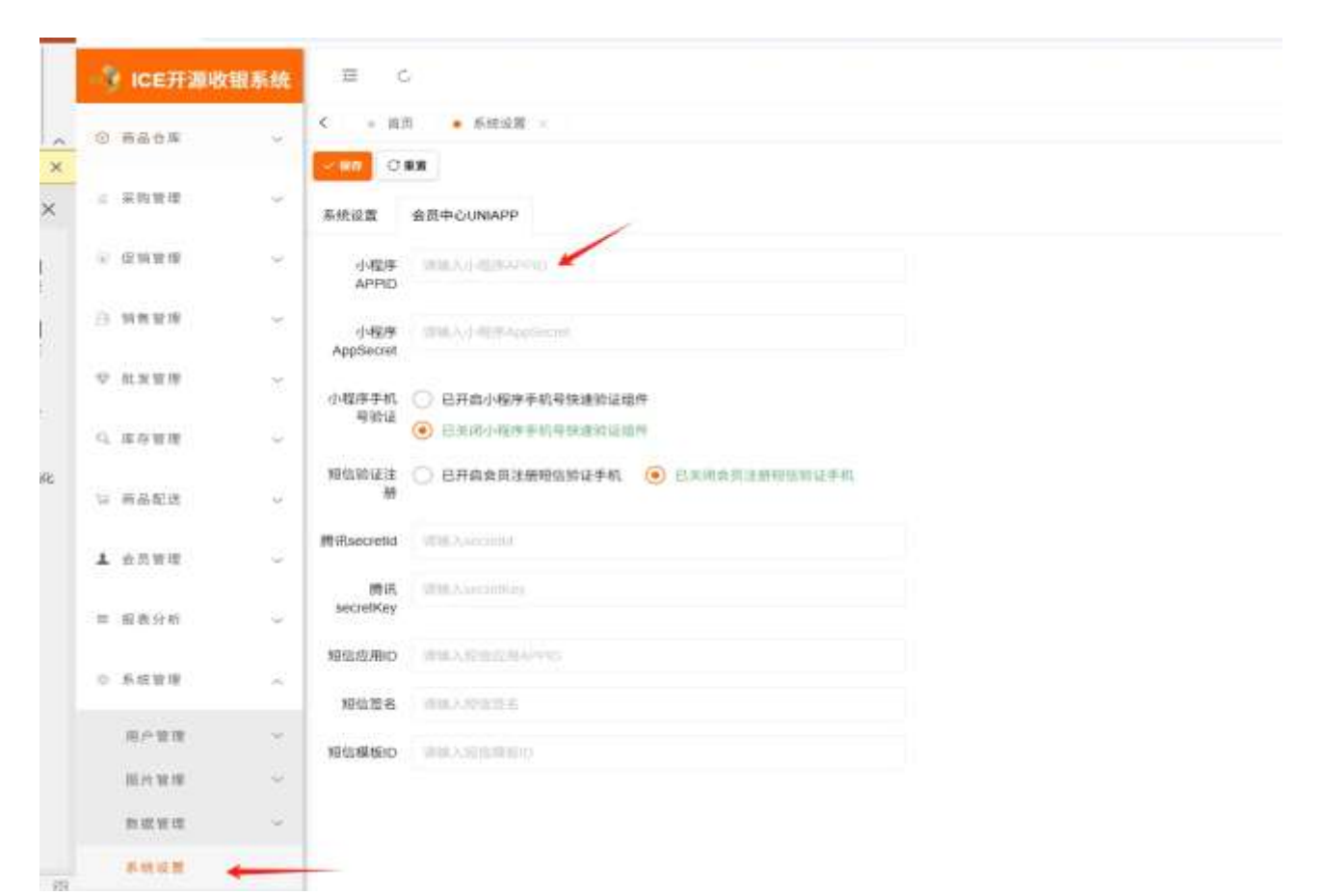

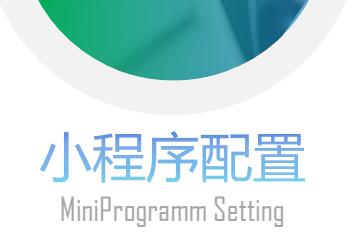

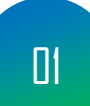

修改UNIAPP源码,小程序配置 例如修改config目录下的app.js!根据你发布 的目标平台H5或小程序,修改 HTTP\_REQUEST\_URL。如果您的目标是小 程序,则必须使用https协议的域名。H5则 不需要https都可以发布。

ACCESS\_TOKEN 项:这个是和后台API项目 通讯的秘钥。友情提示:默认秘钥必须修改, 以达到最大的通讯安全。

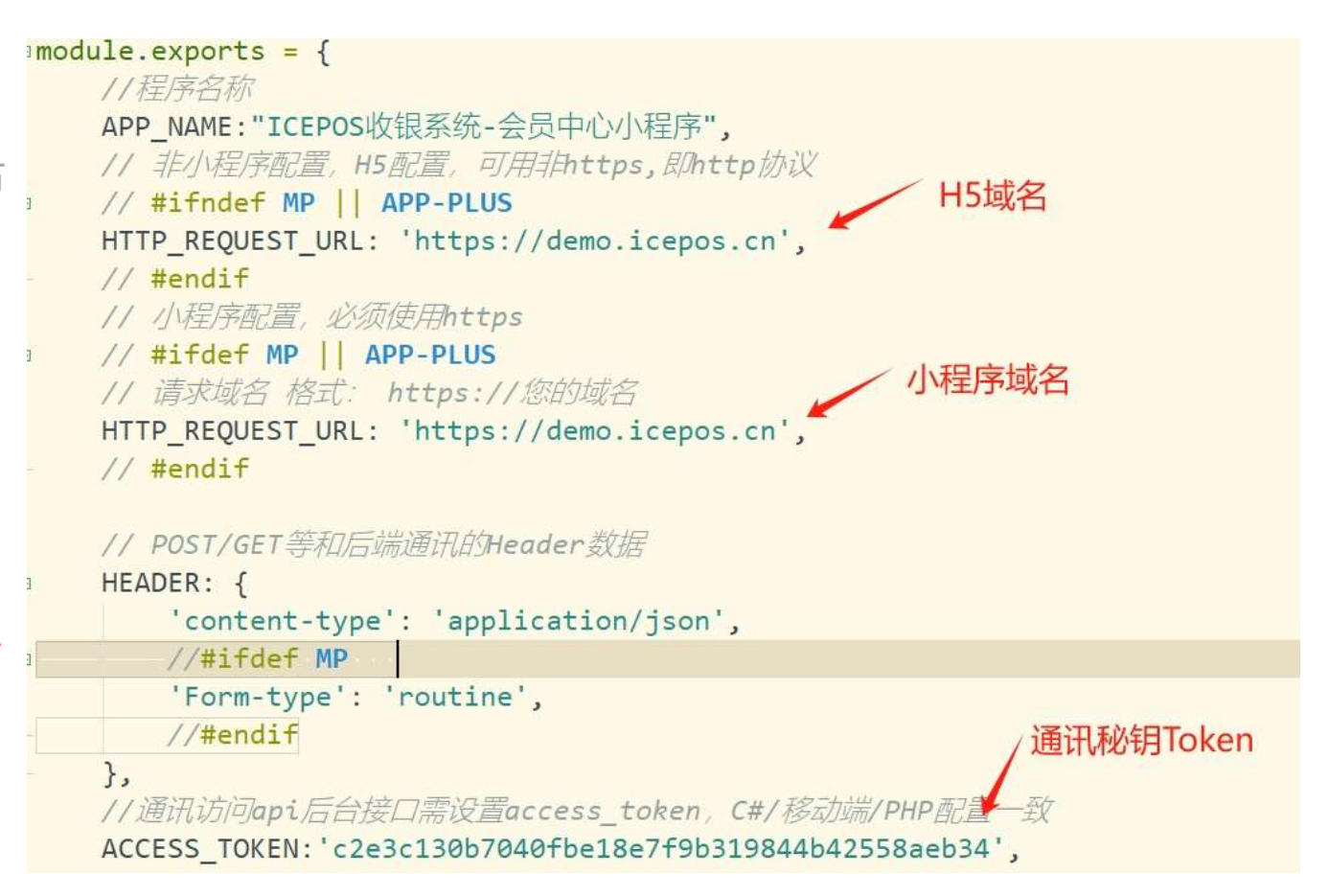

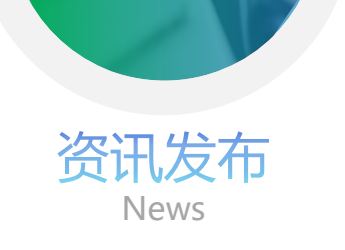

新闻列表 🔶

新闻分类

| 01 | 新闻或公告发布                            | 2 使销管理  |
|----|------------------------------------|---------|
|    | 后台"菜单"中点击"终端管理"弹出"新                | ▽ 批发管理  |
|    | 闻管理"再点击一次菜单出现三级菜单"新                | G. 库存管理 |
|    | 闻列表",点击后即可看到列表                     | 12 商品配送 |
|    | 如果您发布的平台是 <mark>小程序</mark> ,上传小程序正 | ▲ 会然管理  |
|    | 式版本的时候,请注意不能写"新闻"关键                | □ 报表分析  |
|    | 字眼,微信平台大概率会审核不通过,要求                | 0 系统管理  |
|    | 递交新闻发布资质                           | ☆ 終端智環  |
|    |                                    | 析词管理    |

| ÿ      | 新闻名称   | F    | 新闻分类 全部                  | - <b>Q.818</b> C.83 |               |
|--------|--------|------|--------------------------|---------------------|---------------|
| ÷      | + 0510 | = #M | 新闻名称                     | 新闻分类                | 101-100-Jへ103 |
| ~      |        | 1    | DeepSeek 提出「CodeVO」:通过代码 | 韓日期间                | 🚫 deepseek    |
| о<br>У |        | 2    | Nett                     | 報目新闻                | XVI           |
| ÷      | 3      | > 10 | 1 日 1862 共26 1015673 -   |                     |               |
| *      |        |      |                          |                     |               |
| ~      |        |      |                          |                     |               |
|        |        |      |                          |                     |               |

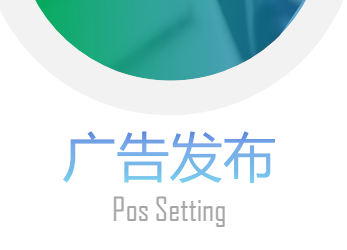

5 88 1

| 移动端广告发布                | NITE THE BLUE    |
|------------------------|------------------|
| 后台"菜单"中点击"终端管理"弹出"广告   |                  |
| 管理"再点击一次菜单出现三级菜单"广告码   | 7] •             |
| 表",点击后即可看到列表           | • <u>&gt;</u> 88 |
| 请按照系统已预设或者是您在UNIAPP端自定 | =                |
| 义的广告位,上传广告图片时,选择对应的历   | <u>.</u>         |
| 告位                     |                  |
|                        |                  |

01

|          | 编辑广告  |                     |           |                     |       | ×   |    |
|----------|-------|---------------------|-----------|---------------------|-------|-----|----|
| 广告名称     | 所属广告位 | 会员中心UNIAPP 首页非 👻    | 广告类型      | 图片                  | i w   |     |    |
| 首覧の告1    | 广告名称  | 首页广告1               |           |                     |       |     | 81 |
|          | 门店编号  | ALL                 |           |                     |       |     |    |
| 1 确定 共1条 | 页面链接  | 植输入继续建学小程序贡面能接      |           |                     |       | - 1 |    |
|          | 关联资讯  | 请选择关联的资讯            | · • (818. | AREA COR            |       |     |    |
|          | 点击次数  | 1                   |           |                     |       |     |    |
|          | 开始时间  | 2025-04-10 00:00:00 | 结束时间      | 2028-04-10 00:00:00 |       | - 1 |    |
|          | 是否开启  | 推 🗸                 |           |                     |       | - 1 |    |
|          | 图片地址  | ▲上伸圈片               |           |                     |       |     |    |
|          | 1     |                     |           |                     | - 182 | CRM |    |